# 情報棟実習室(61 号館1階) 認証システム 利用マニュアル

(Windows 7 版)

最終更新日:平成22年04月20日

## 1. 認証設定

- 1. 1. Secure W2 のインストール(導入)
- "SecureW2\_EAP\_Suite\_111.zip"という圧縮ファイルを右クリックし、"すべて展開 (T)…"を選択してください.すると、図1の画面が表示されるので、"展開(E)"をク リックしてください. 圧縮ファイルが展開(解凍)され、"SecureW2\_EAP\_Suite\_111" というフォルダが作成されます.

※圧縮ファイルを右クリックしても"すべて展開(T)..." がない場合は,任意の解凍ソフトで解凍してください.

| ○ ● 正緒 (ZIP 形式) フォルダーの展開   |           |
|----------------------------|-----------|
| 展開先の選択とファイルの展開             |           |
| ファイルを下のフォルダーに展開する(F):      | (弁昭(p)    |
|                            | ≫.∺(∩)    |
| ◎ 元 1 町に席用C10とファイルとながする(日) |           |
|                            |           |
|                            |           |
|                            |           |
|                            |           |
| 展開(E)                      | = = キャンセル |

図1 圧縮ファイルの展開(解凍)画面

② "SecureW2\_EAP\_Suite\_111"というフォルダ内の"SecureW2\_EAP\_Suite\_111.exe"
 をダブルクリックし、実行してください.

※ユーザーアカウント制御『次のプログラムにこのコンピュータへの変更を許可しま すか?』というメッセージが表示された場合は、"はい(Y)"を選択してください.

③ 図2のような言語選択の画面が表示されます. "English"を選択し, "OK" ボタンを クリックしてください.

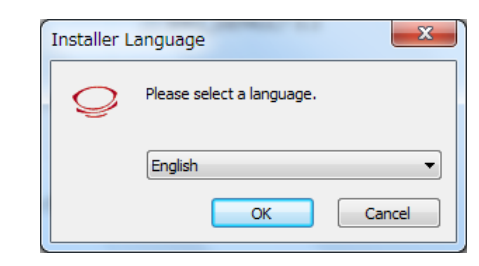

図2 SecureW2インストール画面(言語選択)

④ 図3のような画面が表示されるので、"Next"ボタンをクリックしてください.

| SecureW2 EAP Suite 1.1.1 for Windows Setup |                                                                                                    |  |
|--------------------------------------------|----------------------------------------------------------------------------------------------------|--|
| $\bigcirc$                                 | Welcome to the SecureW2 EAP Suite<br>1.1.1 for Windows Setup                                                                                                    |  |
| SecureW2                                   | Setup will guide you through the installation of SecureW2<br>EAP Suite 1.1.1 for Windows.                                                                                                  |  |
|                                            | It is recommended that you close all other applications<br>before starting Setup. This will make it possible to update<br>relevant system files without having to reboot your<br>computer. |  |
|                                            | Click Next to continue.                                                                                                    |  |
|                                            |                                                                                                    |  |
|                                            |                                                                                                    |  |
|                                            | Next > Cancel                                                                                                    |  |

図3 SecureW2インストール画面

⑤ 図4のような使用許諾に関する画面が表示されるので、"I Agree" ボタンをクリックしてください.

| SecureW2 EAP Suite 1.1.1 for Windows Setup                                                                                                    |  |  |
|----------------------------------------------------------------------------------------------------|--|--|
| License Agreement                                                                                                    |  |  |
| Please review the license terms before installing SecureW2 EAP Suite 1.1.1 for Windows.                                                                                                    |  |  |
| Press Page Down to see the rest of the agreement.                                                                                                    |  |  |
| SecureW2 Eap Suite, Copyright (C) SecureW2                                                                                                    |  |  |
| This program is free software; you can redistribute it and/or modify it under the terms of the GNU General Public License as published by the Free Software Foundation; either version 2 of the License, or (at your option) any later version. |  |  |
| This program is distributed in the hope that it will be useful,<br>but WITHOUT ANY WARRANTY; without even the implied warranty of<br>MERCHANTABILITY or FITNESS FOR A PARTICULAR PURPOSE.                                                       |  |  |
| If you accept the terms of the agreement, click I Agree to continue. You must accept the<br>agreement to install SecureW2 EAP Suite 1.1.1 for Windows.                                                                                          |  |  |
| Nullsoft Install System v2.38,1-Unicode                                                                                                    |  |  |
| < Back I Agree Cancel                                                                                                    |  |  |

図4 SecureW2 インストール画面(使用許諾)

⑥ 図5のような画面が表示されます. "TTLS 4.1.0"のみにチェックを入れ, "Install" ボタンをクリックしてください.

| 😔 SecureW2 EAP Suite 1.1.1 for Windows Setup                                                                                            |                                                                                   |  |  |
|----------------------------------------------------------------------------------------------------|-----------------------------------------------------------------------------------|--|--|
| Choose Components Choose which features of SecureW2 EAP Suite 1.1.1 for Windows you want to install.                                    |                                                                                   |  |  |
| Check the components you want to install and uncheck the components you don't want to install. Click Install to start the installation. |                                                                                   |  |  |
| Select components to install:                                                                                                    | Description<br>Position your mouse<br>over a component to<br>see its description. |  |  |
| Space required: 3.3MB                                                                                                    |                                                                                   |  |  |
| Nullsoft Install System v2.38,1-Unicode ————————————————————————————————————                                                            | Back Install Cancel                                                               |  |  |

図5 SecureW2インストール画面(利用項目選択)

- ⑦ ⑥を実行すると SecureW2 のインストールが始まり、しばらくすると図6のような画面が表示されます. "Reboot now"を選択し、"Finish"ボタンをクリックしてください.しばらくすると自動的にノート PC が再起動します.これで SecureW2 のセットアップは完了です.
  - ※しばらく待っても再起動しない場合は、手動で再起動してください.

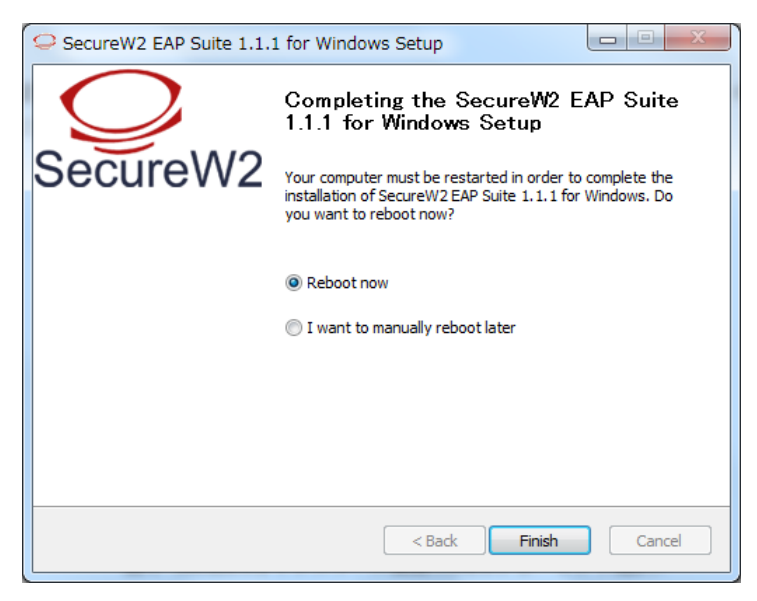

図6 SecureW2セットアップ完了画面

#### 1.2. SecureW2の設定

前節1.1.まで行ったら,情報棟実習室(61号館1階)のネットワークを利用する為 に Secure W2 の設定を行います. 設定を進める前に LAN ケーブルを外してください.

図7のような、タスクバー端のスタートボタン(Windows 7のロゴのボタン)をクリックし、"コントロールパネル"をクリックします。

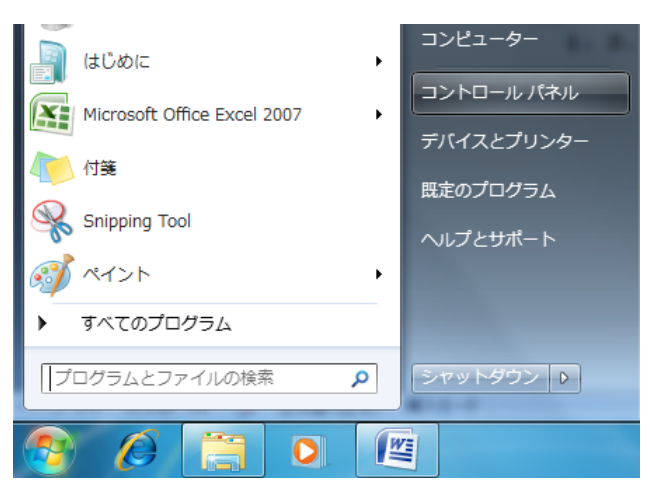

図7 Windows 7 スタートメニュー画面

② ①を実行すると、コントロール パネルのウィンドウが表示されます.図8のようにウィンドウ右上の "表示方法:"を "カテゴリ"にしてください.

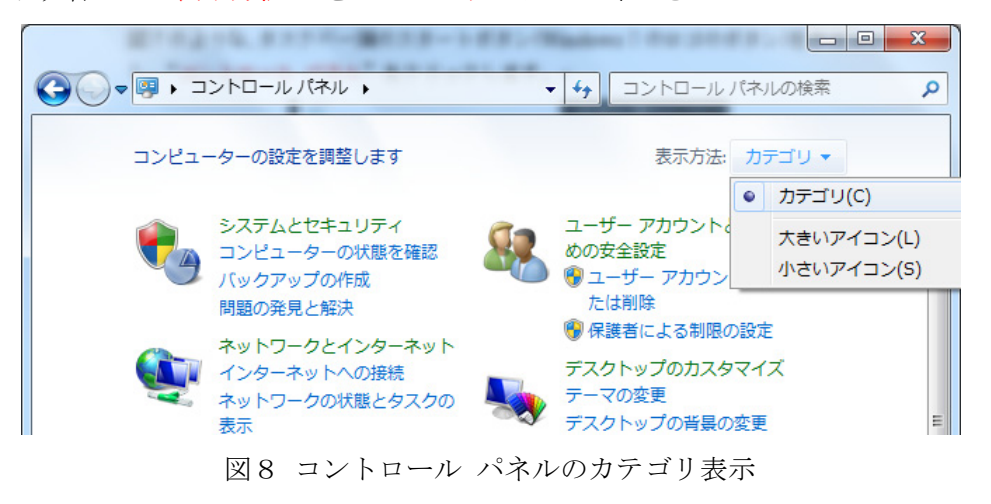

③ 図9のように、"ネットワークとインターネット"の項目の"ネットワークの状態とタ スクの表示"をクリックします.

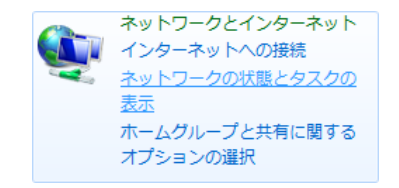

図9 ネットワークの状態とタスクの表示

④ ネットワークの状態画面が表示され、図10のような状態になっています.

※図10のようになっていない場合は,LAN ケーブルが接続されているはずなので, LAN ケーブルを外してください.また,LAN ケーブルが外れていても,wireless によ りインターネットに接続されている場合があります.その場合には,⑤に進んで下さい.

| 基本ネットワーク情報の表示と接続のセットアップ                 |           |
|-----------------------------------------|-----------|
| 🔍 — <b>x</b> — 🎱                        | フル マップの表示 |
| -PC インターネット<br>(このコンピューター)              |           |
| アクティブなネットワークの表示<br>現在どのネットワークにも接続していません | ネットワークに接続 |

図10 ネットワークの状態図(LAN ケーブル非接続時)

⑤ 図10の状態が確認できたら、机上の LAN ポートとノート PC を LAN ケーブルで接続してください.しばらくすると、図10の状態から図11の状態に変化します.
 図11の状態が確認できたら、"ローカルエリア接続"をクリックしてください.

| 基本ネットワーク情報の表示と接続             | ものセットアップ |                |           |            |
|------------------------------|----------|----------------|-----------|------------|
| <b>N</b>                     |          | <b>— X</b> — 🧉 | 0         | フル マップの表示  |
| -PC<br>(このコンピューター)           | ネットワーク   | インター           | ネット       |            |
| アクティブなネットワークの表示。             |          |                |           | ―― 接続または切断 |
| <b>ネットワーク</b><br>パブリックネットワーク |          | アクセスの種類:       | インタ・<br>し | ーネット アクセスな |
|                              |          | 接続:            | 🖗 ローカル    | ル エリア接続    |

図11 ネットワークの状態図(LAN ケーブル接続時)

- ⑥ ローカルエリア接続を開いたら、"プロパティ"ボタンをクリックしてください.
- ⑦ "認証"タブをクリックすると図12のような画面が表示されます.以下のように設定をしてください.
  - "IEEE 802.1X 認証を有効にする(N)"にチェックを入れてください.
  - "ネットワークの認証方法の選択(M):"は "SecureW2 EAP-TTLS"を選択してく ださい.
  - "ログオンするたびに,この接続用の資格情報を使用する(R)"はチェックを外してください.
  - "認証されていないネットワーク アクセスにフォールバックする(F)"にチェック を入れてください.
  - 図12と同様な設定状態が確認できたら、"設定"ボタンをクリックしてください.
  - ※ "認証" タブがない場合は、本マニュアル11ページの "3. 認証タブがない場合

の対処"を参照し、認証タブを出現させてください.

| □ ローカル エリア接続のプロパティ                                                                                         |  |  |  |
|----------------------------------------------------------------------------------------------------|--|--|--|
| ネットワーク認証 共有                                                                                                |  |  |  |
| このイーサネット アダプターに認証済みのネットワーク アクセスを提供するに<br>は、このオプションを選択してください。<br>IEEE 802.1X 認証を有効にする(N) ネットワークの認証方法の選択(M): |  |  |  |
| AuthorId: 29114: SecureW2 EAP-TTLS                                                                         |  |  |  |
| 🔲 ログオンするたびに、この接続用の資格情報を使用する(R)                                                                             |  |  |  |
| ▼ 承認されていないネットワーク アクセスにフォールバックする(F)                                                                         |  |  |  |
| 追加の設定(D)                                                                                                   |  |  |  |
|                                                                                                    |  |  |  |
|                                                                                                    |  |  |  |
| <u> </u>                                                                                                   |  |  |  |

図12 ローカルエリア接続の設定

⑧ ⑦で"設定"ボタンをクリックすると、図13のような SecureW2 の設定画面が表示 されます."Configure"ボタンをクリックしてください.

| SecureW2 Configu | ration                                 |
|------------------|----------------------------------------|
|                  | SecureW2                               |
| Profile          | 4.1.0 (34)                             |
|                  | Profile: DEFAULT  New Configure Delete |
|                  | OK Cancel                              |

図13 SecureW2 設定画面

⑨ 図14の(a)のような画面が表示されるので、"Use alternate outer identity:"のチェックを外し、図14の(b)の状態に変更してください.
 設定変更後、"Certificates" タブをクリックしてください.

| DEFAULT                                             | DEFAULT                                             |
|-----------------------------------------------------|-----------------------------------------------------|
| Securevv2                                           | Securevv2                                           |
| Connection Certificates Authentication User account | Connection Certificates Authentication User account |
| Use alternate outer identity:                       | Use alternate outer identity:                       |
| <ul> <li>Use anonymous outer identity</li> </ul>    | Use anonymous outer identity                        |
| C Specify outer identity:                           | C specify outer identity:                           |
| Enable session resumption (quick connect)           | Enable session resumption (quick connect)           |
| Advanced OK Cancel                                  | Advanced OK Cancel                                  |

(a)変更前

(b)変更後

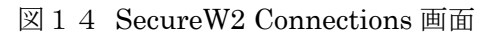

⑩ 図15の(a)ような画面が表示さるので、"Verify server certificate"のチェックを外し、
 図15の(b)の状態に変更してください。

設定後, "OK" ボタンをクリックし, SecureW2 の設定画面を閉じてください. ローカ ルエリア接続のプロパティも同様に "OK" ボタンをクリックし, 閉じてください. ※コントロール パネルのウィンドウも閉じて大丈夫です.

| DEFAULT                                             | DEFAULT                                             |
|-----------------------------------------------------|-----------------------------------------------------|
| $\mathbf{C}$                                        |                                                     |
| SecureW2                                            | SecureW2                                            |
| Connection Certificates Authentication User account | Connection Certificates Authentication User account |
| Verify server certificate                           | Verify server certificate                           |
| Trusted Root CA:                                    | Trusted Root CA:                                    |
| Add CA Remove CA                                    | Add CA Remove CA                                    |
| Advanced OK Cancel                                  | Advanced OK Cancel                                  |
|                                                     |                                                     |

(a)変更前

(b)変更後

図15 SecureW2 Certificates 画面

 ① ③まで進め、しばらくすると図16のようなポップアップが表示されます. ポップア ップの枠内をクリックしてください.

※ポップアップが消えてしまった場合や,表示されなかった場合は,一度ノートPCからLANケーブルを外し,再度接続すると再び表示されます.

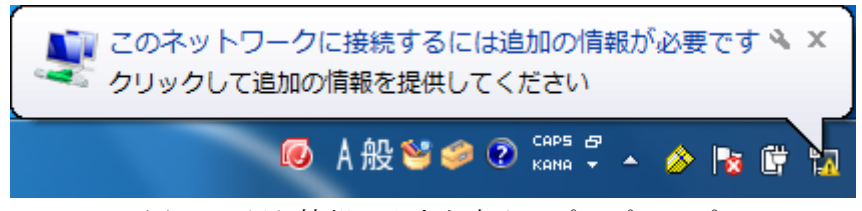

図16 認証情報の入力を求めるポップアップ

 ① ①でポップアップをクリックすると、図17の画面が表示されます. "Username:"に 学生番号(u2X6XXX)を、"Password:"に学科パスワード(Unix 演習端末のログインパ スワード)を正しく入力し、"OK"ボタンをクリックしてください.

"Domain:"には何も入力しないでください. また, "Save user credentials"にはセキュリティ上の観点から, チェックしないようにしてください.

| s | ecureW2 Credentia    | als                   |
|---|----------------------|-----------------------|
|   |                      | SecureW2              |
| - | Please enter your cr | edentials:            |
|   | Username:            |                       |
|   | Password:            |                       |
|   | Domain:              |                       |
|   |                      | Save user credentials |
|   |                      | OK Cancel             |

図17 SecureW2 認証情報入力画面

⑬ ⑫で正しく認証情報を入力すると、インターネットへ接続できるようになります.

※本マニュアルでの設定状態のままだと,70号館でインターネットを利用することが できません.70号館でインターネットに接続する場合は,次節 "2.70号館と 61号 館1階でのネットワーク設定の切り替え"を参考に,設定の切り替えを行ってくださ い.

#### 2.70 号館と 61 号館1階でのネットワーク設定の切り替え

※この切り替えは,既に 70 号館でのインターネット利用設定が完了したノート PC を前提 としています.まだ設定が完了していない学生は,70 号館 2 階の学習支援センターで設定 を完了させてください.

#### 61号館1階 ⇒ 70号館:

ローカルエリア接続のプロパティを開き(前節1.2.①~⑥参照),認証タブをクリック してください.図18のように、"ネットワークの認証方法の選択(M):"を"SecureW2 EAP-TTLS"から"Microsoft: 保護された EAP (PEAP)"に変更し、"OK"ボタンをクリ ックしてください.

| 🖗 ローカルエリア接続のプロパティ                                                                                                    | 🎴 ローカル エリア接続のプロパティ                                                                                                    |
|----------------------------------------------------------------------------------------------------|----------------------------------------------------------------------------------------------------|
| ネットワーク 認証 共有                                                                                                    | ネットワーク 認証 共有                                                                                                    |
| このイーサネット アダブター(ご翌証)済みのネットワーク アクセスを提供する(こ<br>は、このオブションを選択してだだい。<br>「 IEEE 802.1X 認証を有対にする(N)<br>ネットワークの認証方法の選択(M):<br>AuthorId: 29114: SecureW2 EAP-TTLS | このイーサネットアダプターに認証を済みのネットワーク アクセスを提供するに<br>は、このオプションを選択してくだだい。<br>✓ IEEE 802.1X 認証を有効にする(N)<br>ネットワークの認証方法の選択(M):<br>Microsoft 保護された EAP (PEAP) ↓ 読定(S)<br>■ ログオンするたびに、この接続用の資格情報を使用する(R) |
| ☑ 承認されていないネットワーク アクセスにフォールバックする(F)                                                                                                    | 図 承認されていないネットワーク アクセスにフォールバックする(F)                                                                                                    |
| )這方DOD最設定(D)                                                                                                    | 這加切還完定(0)                                                                                                    |
| ОК <b>*</b> *>±21/                                                                                                    | ОК <b>*</b> #У.ЦИ                                                                                                    |
| OK **>/2/                                                                                                    | ОК (#v>tell                                                                                                    |

(a)変更前

(b)変更後

図18 61 号館1階 ⇒ 70 号館の設定の切り替え

### 70 号館 ⇒ 61 号館 1 階:

ローカルエリア接続のプロパティを開き(前節1.2.①~⑥参照),認証タブをクリック してください.図19のように、"ネットワークの認証方法の選択(M):"を"Microsoft:保 護された EAP (PEAP)"から"SecureW2 EAP-TTLS"に変更し、"OK"ボタンをクリッ クしてください.

| 🔋 ローカル エリア接続のプロパティ                                                                           | 🏺 ローカル エリア接続のプロパティ                                                                           |
|----------------------------------------------------------------------------------------------|----------------------------------------------------------------------------------------------|
| ネットワーク 認証 共有                                                                                 | ネットワーク 認証 共有                                                                                 |
| このイーサネット アダプター(三記証)済みのネットワーク アクセスを提供する(こ<br>は、このオプションを選択してください。<br>「IEEE 802.1X 認証を有効(こする(N) | このイーサネット アダブター(注理証言済みのネットワーク アクセスを提供する(こ<br>は、このオブションを遵択してください。<br>「IEEE 802.1X 認証を有効(こする(N) |
| ネットワークの認証方法の選択(M):                                                                           | ネットワークの認証方法の選択(M):                                                                           |
| Microsoft: 保護された EAP (PEAP) - 設定(S)                                                          | AuthorId: 29114: SecureW2 EAP-TTLS - 設定(S)                                                   |
| ログオンするたびに、この接続用の資格情報を使用する(R)                                                                 | ログオンするたびに、この接続用の資格情報を使用する(R)                                                                 |
| ▼ 承認されていないネットワーク アクセスにフォールバックする(F)                                                           | ☑ 承認されていないネットワーク アクセスにフォールバックする(F)                                                           |
| 追加の設定(D)                                                                                     | 追加の設定(D)                                                                                     |
|                                                                                              |                                                                                              |
|                                                                                              |                                                                                              |
| OK #+>\t21                                                                                   | OK +vjtil                                                                                    |

(a)変更前

(b)変更後

図19 70 号館の設定の切り替え⇒ 61 号館1 階

#### 3. 認証タブがない場合の対処

ノート PC によっては、ローカルエリア接続のプロパティに"認証"タブがない場合があります. その場合は、以下の手順で認証タブを出現させてください.

- ① コントロール パネルを開いてください(1.2. ①参照).
- ② 図20のように、"システムとセキュリティ"をクリックしてください.

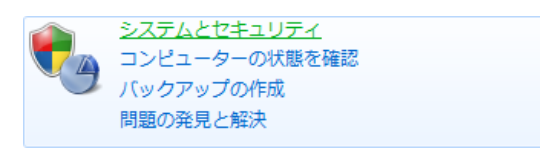

図20 システムとセキュリティ

③ 図21のように、"管理ツール"をクリックしてください.

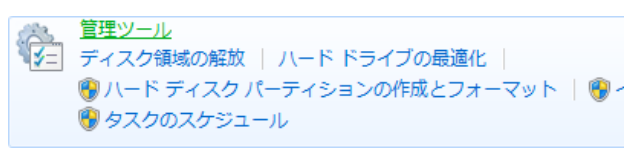

図21 管理ツール

④ 図22のように、"サービス"をダブルクリックし、実行してください.

| 🔊 コンポーネント サービス                        |  |
|---------------------------------------|--|
| 🗟 サービス                                |  |
| S S S S S S S S S S S S S S S S S S S |  |
| 図22 サービス                              |  |

⑤ 図23のように "Wired Auto Config" をクリックし,左側にある "サービスの開始" をクリックしてください.

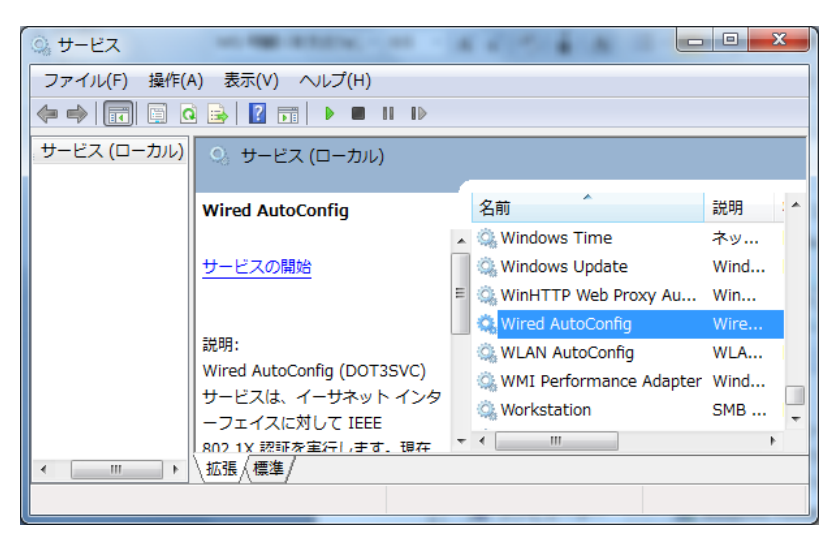

⊠ 2 3 Wired Auto Config

⑥ 図24のように、"Wired Auto Config"を右クリックし、"プロパティ"をクリックしてください。

| Wheel AutoConfe             | 14.0 |               |  |
|-----------------------------|------|---------------|--|
| wired AutoConfig            | vv   | 围始(S)         |  |
| 🎡 WLAN AutoConfig           | W    | M (Ed. (c))   |  |
| WMI Performance Adapter     | w    | 1号止(O)<br>M   |  |
| and the terrormance maapeer |      | 一時停止(U)       |  |
| Workstation                 | SI   | 画盟(M)         |  |
| < III                       |      | T + 7 + ( - ) |  |
|                             | _    | — 円起剄(E)      |  |
|                             | _    | すべてのタスク(K) ▶  |  |
|                             |      | 最新の情報に更新(F)   |  |
|                             |      |               |  |
|                             |      | プロパティ(R)      |  |
|                             |      | ヘルプ(H)        |  |

⑦ Wired Auto Config のプロパティが開いたら,図25のように"スタートアップの種類:"
 を "自動"にします.

| (ローカル コンピュー                                                                          | ター) Wired AutoConfig のプロパティ                                                      |  |
|--------------------------------------------------------------------------------------|----------------------------------------------------------------------------------|--|
| 全般 ログオン 回                                                                            | 复 依存関係                                                                           |  |
| サービス名:                                                                               | dot3svc                                                                          |  |
| 表示名:                                                                                 | Wired AutoConfig                                                                 |  |
| <b>記日月</b> :                                                                         | Wired AutoConfig (DOT3SVC) サービスは、イーサネットイン<br>ターフェイスに対して IEEE 802.1X 認証を実行します。現在の |  |
| 実行ファイルのパス:<br>C¥Windows¥system32¥svchost <i>e</i> xe -k LocalSystemNetworkRestricted |                                                                                  |  |
| スタートアップの<br>種類(E):                                                                   | 自動                                                                               |  |
| サービスのスタートアップオブションの構成の詳細を表示します                                                        |                                                                                  |  |
| サービスの状態:                                                                             | 停止                                                                               |  |
| 開始(S)                                                                                | 停止(T) 一時停止(P) 再開(R)                                                              |  |
| ここでサービスを開始するときに適用する開始パラメーターを指定してください。                                                |                                                                                  |  |
| 開始パラメーター(M)                                                                          |                                                                                  |  |
|                                                                                      | OK キャンセル 適用(A)                                                                   |  |

- ⑧ "OK"ボタンをクリックして、ウィンドウを閉じます.
- ⑨ ローカルエリア接続のプロパティに"認証"タブが出現していることを確認してください.